# **BENZING Express G2** Guida rapido all'avvio in 3 passaggi (Step)

Facile collegamento del BENZING Express G2 alla colombaia

1. Connettere BENZING Express G2 (A) attraverso il cavo di connessione(E) al BENZING Antenna Controller (B).

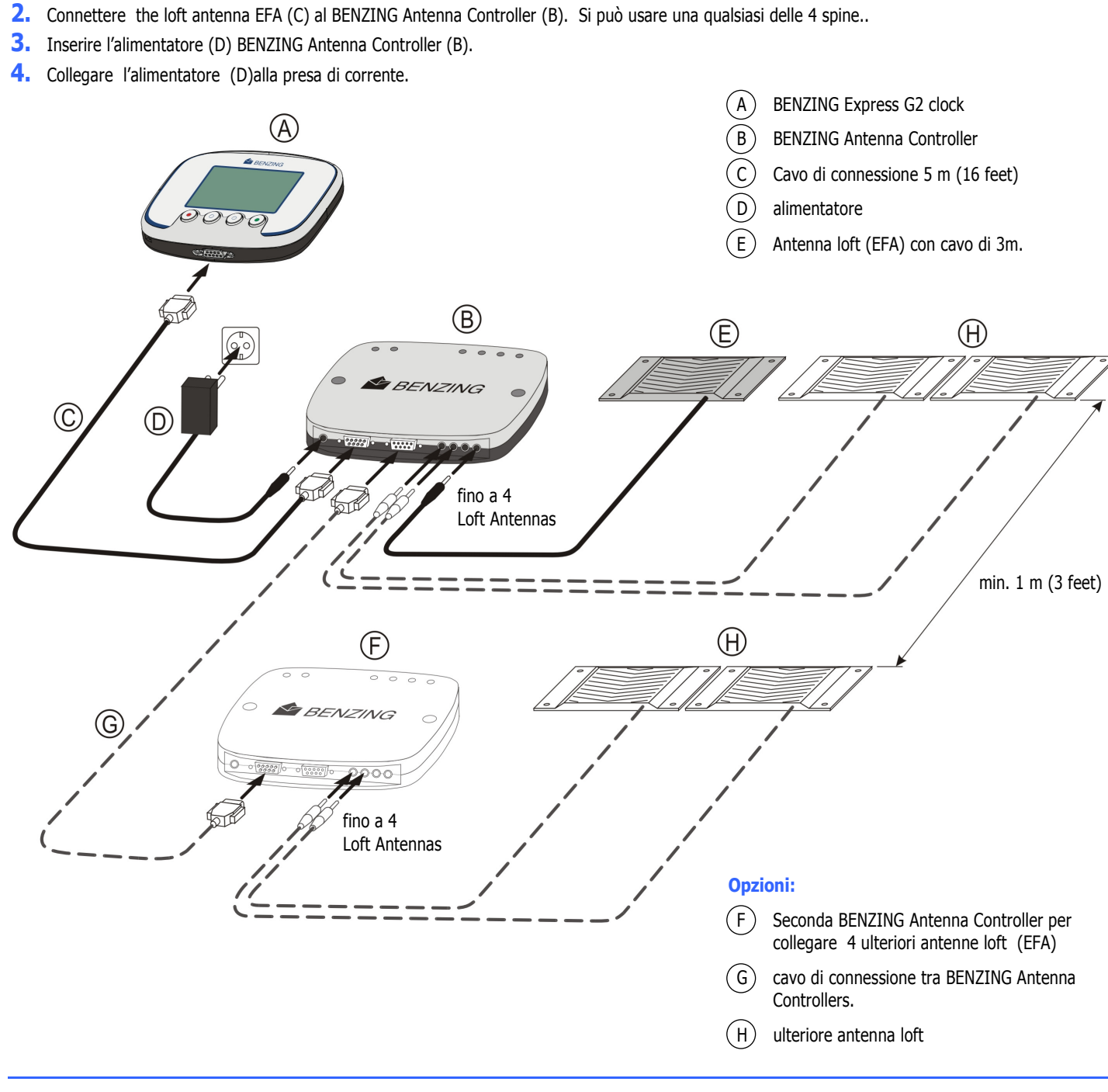

#### Informazioni status del controller antenna:

Step 1

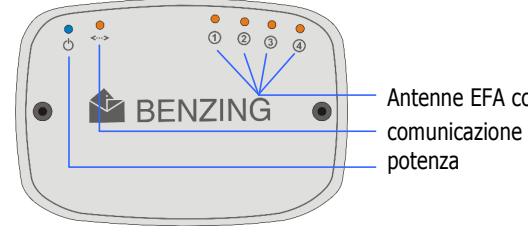

Antenne EFA connesse comunicazione con BENZING Express G2 potenza

dopo essere stata attaccato alla corrente, BENZING Antenna Controller, controlla le antenne EFA.. Il BENZING Express G2 connesso,controlla le antenne per I piccioni e legge le informazioni dagli anellini. la potenza per il BENZING Express G2 è fornita dal BENZING Antenna Controller.

le informazioni sullo stato del BENZING Antenna Controller sono mostrate dalle luci in cima al controller.

## *Step 2* Operazioni e menu principale

Dopo essere stato attaccato alla corrente, il display mostrerà il Logo BENZING -con la versione del software installata. Poi l'orologio controlla tutti i dispositivi connessi prima di passare al menu principale:

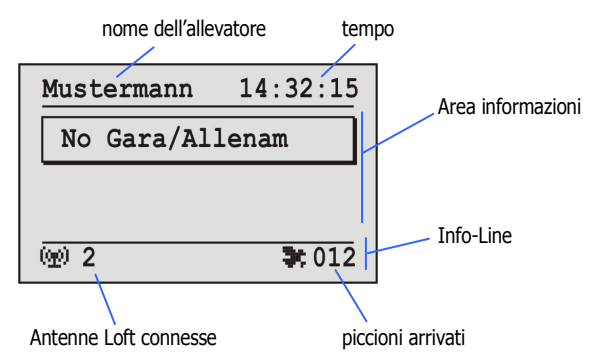

#### Nome dell'allevatore

Qui compare il nome dell'allevatore (dopo una prima programmazione col club software).

## *Step 3* Allenamento e gara

Cominciare un volo di allenamento

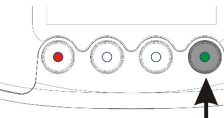

premere il tasto verde per 3 secondi.

nel display appare il messaggio "allenamento in corso" e nella linea info appare "TRA".

**Note:** se una gara è in corso appaiono sia il messaggio"TRA". che il simbolo del piccione (

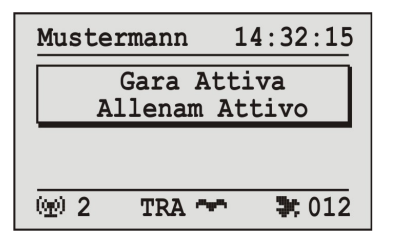

**Display di informazione sugli arrivi in gara ed in allenamento** Dal momento che un piccione è dotato di antenna, il tempo di arrivo compare nel campo info in cima display.

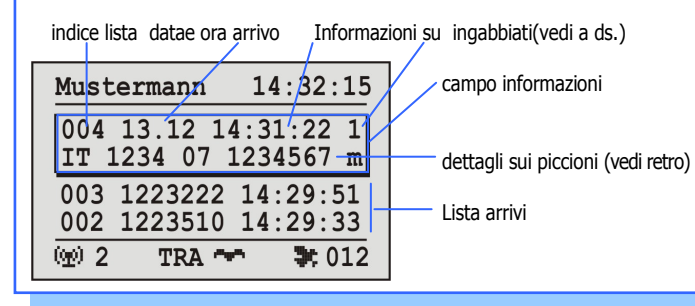

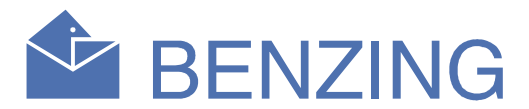

#### Tempo:

Qui appare il tempo di gara. Fare attenzione che sia sempre corretto. Il tempo è regolato Club o nell'ulteriore regolazione dell'orologio (vedere il retro della pagina).

#### Area Informazioni:

Questa è l'area principale del display Se una gara o un allenamento sono attivi, I piccioni arrivati compariranno qui in una lista. la lista si può scorrere coi 2 tasti centrali (vedi punto3)

#### Antenne Loft connesse:

Qui appare il numero di antenne loft connesse. le antenne verranno automaticamente riconosciute quando BENZING Express G2viene collegato alla corrente. Una luce di stato sul BENZINNG Antenna Controller mostra le operazioni delle antenne.

#### **Piccioni arrivati:**

In caso di gara attiva o di allenamento, il numero di piccioni appare qui.

Nel campo informazioni l'ultimo carattere della prima riga mostra se il piccione è ingabbiato per allenamento o gara.

"T" = piccione è ingabbiato per allenamento

"1"..."8" = piccione è ingabbiato per la gara col numero indicato

Tutti I piccioni arrivati compaiono nella lista arrivi sotto il campo informazioni dell'ultimo arrivato.

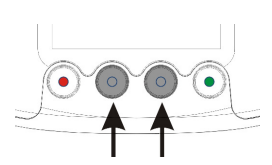

coi 2 tasti centrali si può scorrere la lista degli arrivi. Quando arriva un nuovo piccione, la lista scorre indietro automaticamente e il il nuovo piccione compare nel campo informazioni.

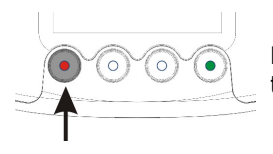

Premendo una volta il tasto rosso, la lista torna all'ultimo piccione arrivato.

#### **Terminare un allenamento**

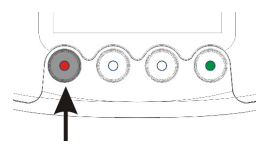

Premere per 3 secondi il tasto rosso per terminare un volo di allenamento in corso.

# **BENZING Express G2** Impostazioni supplementari

Le impostazioni supplementari descritte in questa pagina non sono necessariamente richieste per operazioni del BENZING Express G2. In ogni caso si possono cambiare alcune impostazioni in questo menu.

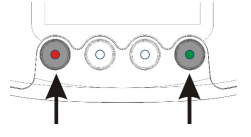

per accedere alle impostazioni supplementari premere simultaneamente tasto rosso e tasto verde per 3 secondi.

Nelle impostazioni supplementari sono selezionabili dal menu molti elementi. Questi elementi appaiono graficamente nella barra del menu.

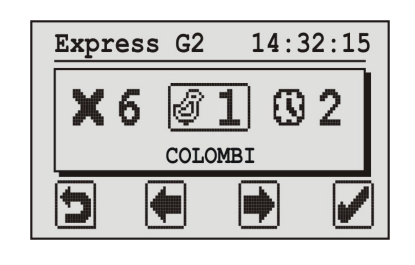

Col tasto centrale si può scorrere la barra del menu.

l'elemento selezionato compare in mezzo allo schermo segnato da una cornice.

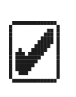

Þ

. premendo il tasto verde, l'elemento selezionato si apre. generalmente si usa per confermare un input o una selezione

col tasto rosso si chiudono le impostazioni supplementari e compare di nuovo il menu generalmente si usa per cancellare un input o una selezione e per abbandonare una funzione o un menu senza salvare nulla.

### **1.I PICCIONI**

Appaiono i piccioni che sono stati abbinati BENZING Express G2. I piccioni sono abbinati in un club tramite il club software.

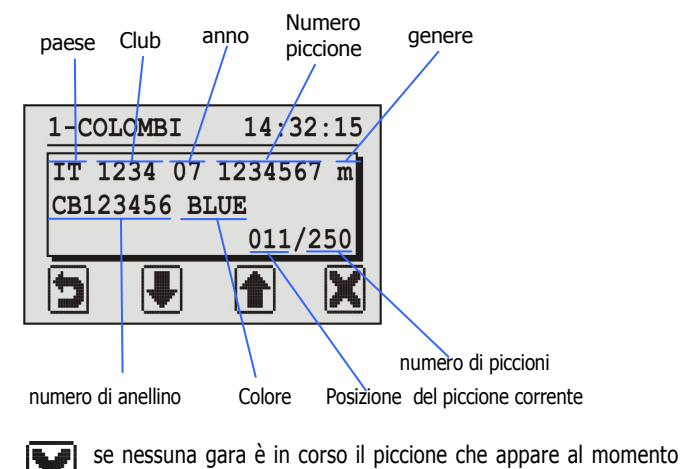

se nessuna gara è in corso il piccione che appare al momento sul display si può cancellare premendo questo tasto 3 secondi.

### 2. DATA/ORA 2-DATA/ORA 15:03:44 GG.MM.AA hh.mm.ss 27.11.07 15:03:41 Boriziona dal gurrora

<u>()</u> 2

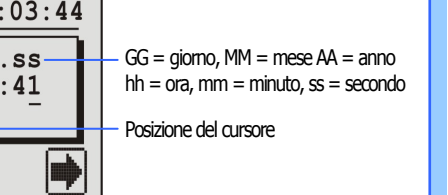

il corrente assetto di giorno e ora appare sul display. Il cursore è settato sul primo posto e questo è segnato con una sottolineatura abbondante.

centrali

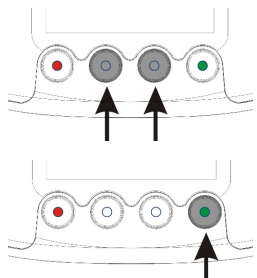

il cursore può spostarsi di un posto sulla

il numero alla posizione del cursore, può

essere fatto aumentare o diminuire coi tasti

dopo che il cursore ha raggiunto l'ultima posizione(I secondi) e si preme ancora il tasto destro, il display cambia come il seguente

destra tramite il tasto verde.

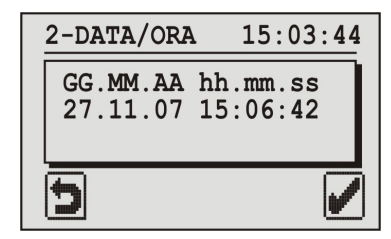

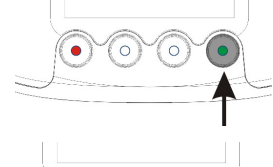

Adesso data e ora modificate si possono salvare col tasto verde.

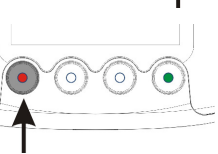

Se data e ora non devono essere modificate, il tasto rosso si può premere quando si desidera

₹3

### **3.SISTEMA**

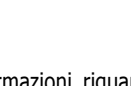

Qui si possono visualizzare informazioni riguardo il BENZING Express G2.

| 3-SISTEMA                                            | 14:36:15                        |
|------------------------------------------------------|---------------------------------|
| Express G2:<br>Software :<br>Hardware :<br>Service : | 123456<br>AT00.08b<br>2.0<br>0C |
| 5                                                    | N                               |

Col tasto destro (icona a chiave inglese) si possono regolare il volume del beeper e il contrasto del display

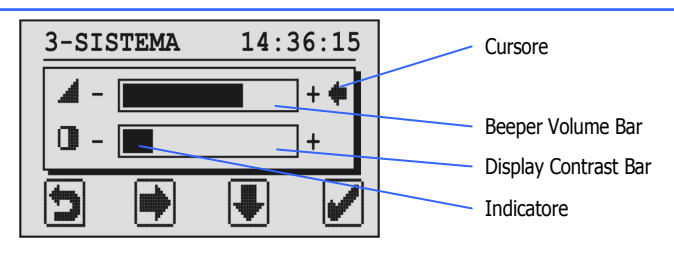

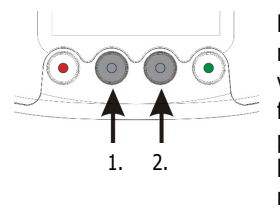

Prima si usa il tasto con freccia su/giù per muovere il cursore verso la barra del volume o quella di contrasto. con la freccia destra il volume o il contrasto si possono passo a passo aumentare. se l'indicatore fosse sul max. a destra, ricomincerebbe da capo da sinistra.

Conferma le impostazioni col tasto verde, o annullale con quello rosso.

# 4. ANTENNA In questo menu appare una panoramica delle antenne connesse.

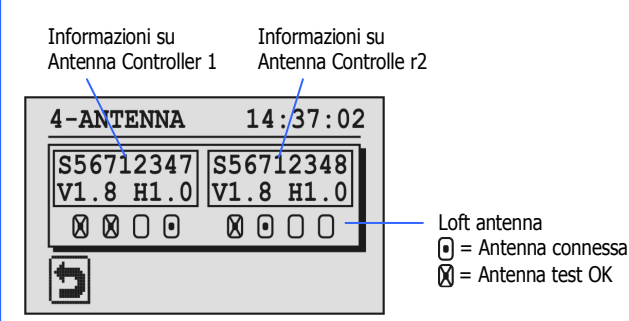

Per I controllori dell'antenna BENZING, appare il numero seriale di software e hardware. I 4 cerchietti sotto le informazioni del controllore di antenna, indicano le antenne connesse al controllore. le antenne connesse son segnate da un dadino nel cerchio corrispondente. per testare un anellino o un'antenna, tenere un anellino BENZING Pro sopra l'antenna loft. Se l'anellino è riconosciuto correttamente, si sente un beep e l'antenna corrispondente è segnata con una X.

# **5.STAMPA**

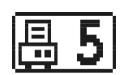

I piccioni abbinati e quelli arrivati si possono stampare.

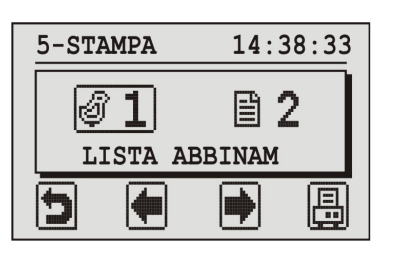

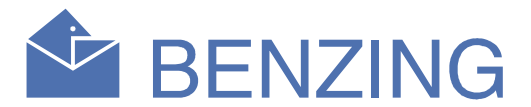

Per stampare le liste anche una stampante è connessa al BENZING Express G2, usando un BENZING club Point o un CPN, il BENZING Express G2 è connesso al PC con installato il software di stampa

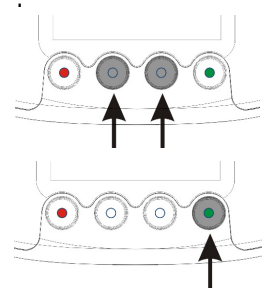

coi tasti centrali si può scegliere quale lista stampare.

col tasto verde si può stampare la lista selezionata.

Lista degli abbinamenti: tutti I piccioni abbinati sono stampati.

Lista arrivi: tutti I piccioni arrivati nella tua colombaia sono stampati

# 6. CANCELLARE UNA GARA

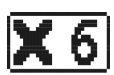

Dopo che una gara è finite ed è stata valutata al club, deve essere cancellata. Solo dopo ciò i piccioni che erano assegnati alla gara saranno di nuovo liberi per essere ingabbiati per un'altra gara Nota:se nessuna gara è in corso, appare un messaggio corrispondente quando si seleziona questo elemento dal menu e ri-appare il menu delle impostazioni supplementari.

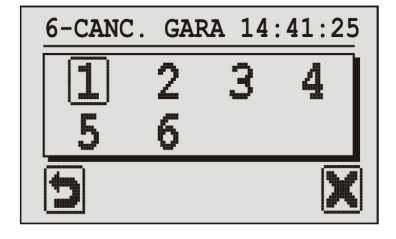

Il BENZING Express G2 può gestire fino a 8 gare. Tutte le gare valutate sono elencate qui.

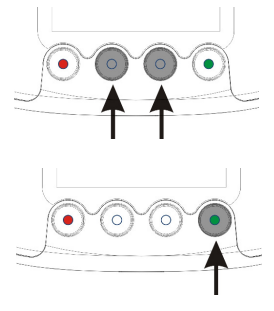

scegli la gara che vuoi cancellare, tale gara è marcata da una cornice intorno al suo numero.

premi il tasto verde "X" per cancellare la gara.

Una gara può essere cancellata solo dopo essere stata fermata e valutata al club.